## Ny medlems-app:

# DBR Medlem

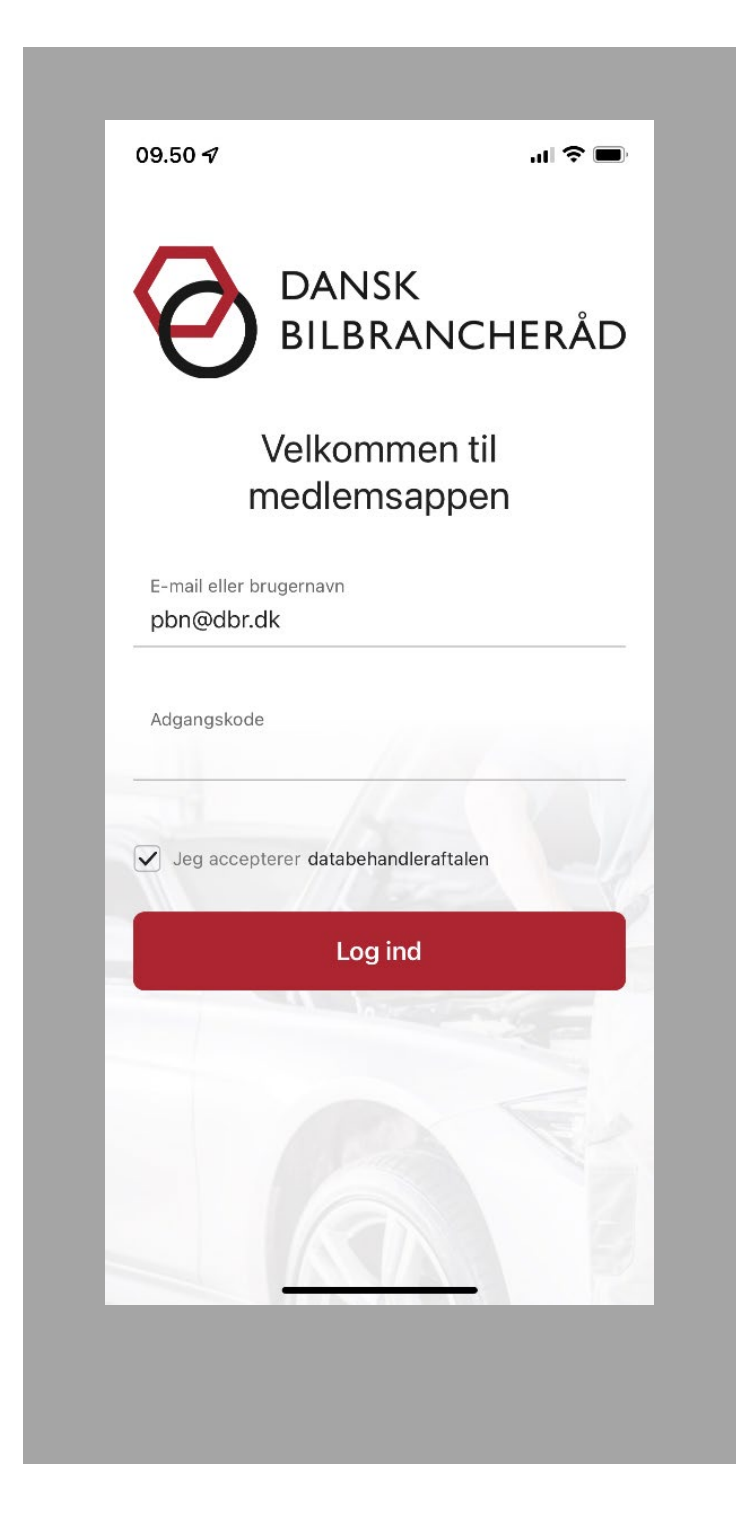

### Ny app "DBR Medlem"

En ny app er lanceret med tilhørende hjemmeside (<u>https://service.dbr.dk/</u>) til medlemmer af Dansk Bilbrancheråd.

App'en er nem at gå til, og burde give sig selv. Men hvis ikke, så er her en dybdegående guide.

### App'en og hjemmesiden kan bruges

til:

- Kundekontakt
  - kommunikation med kunden om værkstedsopgaver (app),
  - dokumentation af aftaler (app),
  - fremsending af tilbud, faktura og andre dokumenter (hjemmeside).
- Kontakt til andre medlemmer
  - Udlejning/udlåning af værktøj, udstyr og serviceydelser (app)
  - Find hjælp til specialviden om forskellige bilmærker (app).

### Installering og log in

Download/installer appen fra App Store eller fra Google Play. Appen hedder "DBR Medlem". /

Indtast samme e-mail eller brugernavn og adgangskode, som til Dansk Bilbrancheråds hjemmeside dbr.dk. (På dbr.dk kan desuden oprettes flere profiler til værkstedet.)

Når du logger på, skal du acceptere / databehandleraftalen (flueben i boks).

### Hvem skal installere appen?

Det er kun værkstedet, der installerer app'en og altså ikke kunden.

(Når værkstedet sender en besked til kunden, modtager kunden en sms med et link. Linket fører ind til hjemmesiden (service.dbr.dk), der hører til app'en, og her svarer kunden. Når kunden har svaret, kommer en notifikation på

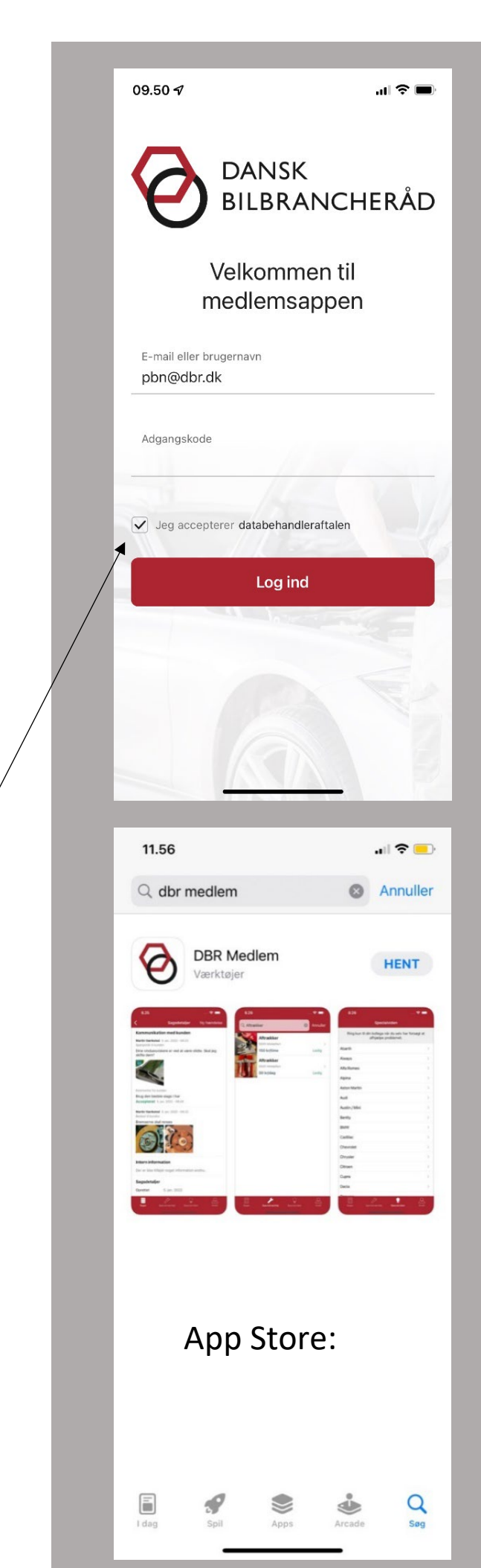

værkstedets telefon, og beskeden kan så aflæses i appen.)

Så kunden skal altså ikke have appen installeret og ej heller selv logge på en hjemmeside - det sker automatisk, når kunden følger linket.

### App'ens opbygning

Der er fire sider i app'en

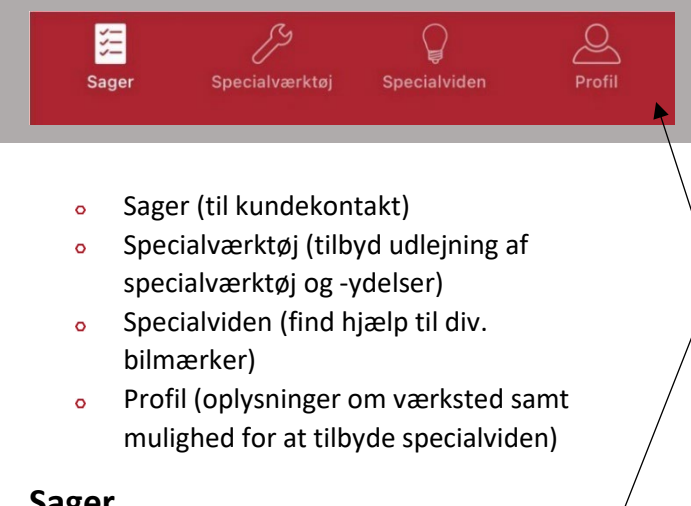

### Sager

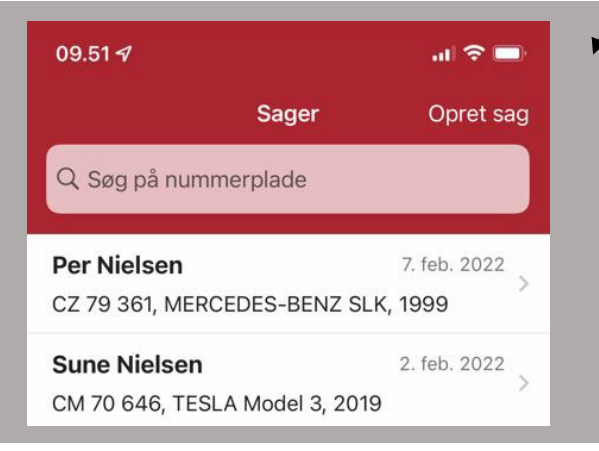

På siden "Sager" foregår kommunikationen mellem værksted og kunde. Informationerne gemmes i systemet og dermed bliver det også til dokumentation over aftaler.

"Sager" er den første side, som man kommer ind på ved log in. En "Sag" er en kunde og bil.

På siden "Sager" kan man

- Søge på nummerplade efter sager 0
- Vælge igangværende sag 0
- **Oprette sag** ο

| 09.51 <i>-</i> 7            |                               |             | ul 🗢 🗖                  |
|-----------------------------|-------------------------------|-------------|-------------------------|
|                             | Sa                            | ager        | Opret sag               |
| Q. Søg p                    | på nummerpla                  | ide         |                         |
| <b>Per Niel</b><br>CZ 79 36 | <b>sen</b><br>1, MERCEDES     | -BENZ SLł   | 7. feb. 2022<br>x, 1999 |
| <b>Sune Ni</b><br>CM 70 64  | <b>elsen</b><br>16, TESLA Moo | del 3, 2019 | 2. feb. 2022            |
|                             |                               |             |                         |
|                             |                               |             |                         |
|                             |                               |             |                         |
|                             |                               |             |                         |
|                             |                               |             |                         |
|                             |                               |             |                         |
|                             |                               |             |                         |

### **Opret** sag

Første gang kunden kommer med sin bil oprettes kunden og bilen som en "Opret sag" og med

- Kunden
  - o Navn
  - o Mobilnummer
- o Bilen
  - o Nummerplade
  - o Stelnummer
  - o Mærke
  - o Model
  - o Årgang
- indtastning af nummerpladen

Udfyldes

automatisk ved

o Kilometertæller

Husk at trykke "Opret sag", når alle informationer er indtastet.

Herefter kommer man ind i "Sagsdetaljer", som man også kan tilgå fra forsiden af "Sager" eller ved søgning af bilens registreringsnummer.

Her kan man se, om sagen er aktiv eller lukket. Hvis sagen er aktiv, kan man oprette en ny hændelse. Hvis den er lukket, kan man ikke.

Nederst under Sagsdetaljer kan man lukke sagen, når den er afsluttet. Eller man kan åbne sagen, hvis man har brug for det.

|                                                                                                    | .ul 🗢 🔲                                                                                                    |
|----------------------------------------------------------------------------------------------------|----------------------------------------------------------------------------------------------------|
| <                                                                                                    | Opret sag                                                                                                    |
| Kunden                                                                                                    |                                                                                                    |
| Navn*<br>Anders Nielse                                                                                                 | en                                                                                                    |
| Mobilnummer*<br>40640510                                                                                               |                                                                                                    |
| Bilen                                                                                                    |                                                                                                    |
| Nummerplade*<br>EF38221                                                                                                |                                                                                                    |
| Stelnummer<br>VF3PNCFB48                                                                                               | 38571351                                                                                                    |
|                                                                                                    | Færdig                                                                                                    |
| 1 2 3                                                                                                    | 4 5 6 7 8 9 0                                                                                                    |
| - / :                                                                                                    | ; ( ) kr & @ "                                                                                                    |
| #+=                                                                                                    | , ? ! ′ 🛛                                                                                                    |
| АВС                                                                                                    | Mellemrum Næste                                                                                                    |
|                                                                                                    | .0.                                                                                                    |
| -                                                                                                    |                                                                                                    |
| Kommunikati                                                                                                    | Sagsdetaljer Ny hændelse                                                                                                    |
| Der er ikke tilføj                                                                                                    | et noget kommunikation endnu.                                                                                                    |
| Intern inform                                                                                                    | ation                                                                                                    |
| Der er ikke tilføj                                                                                                    | et noget information endnu.                                                                                                    |
| Sagsdetalier                                                                                                    |                                                                                                    |
|                                                                                                    |                                                                                                    |
| Oprettet                                                                                                    | 17. feb. 2022                                                                                                    |
| Oprettet<br>Status                                                                                                    | 17 feb. 2022<br>Aktiv                                                                                                    |
| Oprettet<br>Status<br>Navn                                                                                             | 17. feb. 2022<br>Aktiv<br>Anders Nielsen                                                                                               |
| Oprettet<br>Status<br>Navn<br>Mobilnummer                                                                              | 17 feb. 2022<br>Aktiv<br>Anders Nielsen<br>40640510                                                                                    |
| Oprettet<br>Status<br>Navn<br>Mobilnummer<br>Nummerplade                                                               | 17 feb. 2022<br>Aktiv<br>Anders Nielsen<br>40640510<br>EF 38 221                                                                       |
| Oprettet<br>Status<br>Navn<br>Mobilnummer<br>Nummerplade<br>Stelnummer                                                 | 17. feb. 2022<br>Aktiv<br>Anders Nielsen<br>40640510<br>EF 38 221<br>VF3PNCFB488571351                                                 |
| Oprettet<br>Status<br>Navn<br>Mobilnummer<br>Nummerplade<br>Stelnummer<br>Mærke                                        | 17 feb. 2022<br>Aktiv<br>Anders Nielsen<br>40640510<br>EF 38 221<br>VF3PNCFB488571351<br>PEUGEOT                                       |
| Oprettet<br>Status<br>Navn<br>Mobilnummer<br>Nummerplade<br>Stelnummer<br>Mærke<br>Model                               | 17. feb. 2022<br>Aktiv<br>Anders Nielsen<br>40640510<br>EF 38 221<br>VF3PNCFB488571351<br>PEUGEOT<br>107                               |
| Oprettet<br>Status<br>Navn<br>Mobilnummer<br>Nummerplade<br>Stelnummer<br>Mærke<br>Model<br>Årsang                     | 17 feb. 2022<br>Aktiv<br>Anders Nielsen<br>40640510<br>EF 38 221<br>VF3PNCFB488571351<br>PEUGEOT<br>107<br>2010                        |
| Oprettet<br>Status<br>Navn<br>Mobilnummer<br>Nummerplade<br>Stelnummer<br>Mærke<br>Model<br>Årstang<br>Kilometertæller | 17 feb. 2022<br>Aktiv<br>Anders Nielsen<br>40640510<br>EF 38 221<br>VF3PNCFB488571351<br>PEUGEOT<br>107<br>2010<br>70909               |
| Oprettet<br>Status<br>Navn<br>Mobilnummer<br>Nummerplade<br>Stelnummer<br>Mærke<br>Model<br>Årgang<br>Kilometertæller  | 17. feb. 2022<br>Aktiv<br>Anders Nielsen<br>40640510<br>EF 38 221<br>VF3PNCFB488571351<br>PEUGEOT<br>107<br>2010<br>70909              |
| Oprettet<br>Status<br>Navn<br>Mobilnummer<br>Nummerplade<br>Stelnummer<br>Mærke<br>Model<br>Årsang<br>Kilometertæller  | 17. feb. 2022<br>Aktiv<br>Anders Nielsen<br>40640510<br>EF 38 221<br>VF3PNCFB488571351<br>PEUGEOT<br>107<br>2010<br>70909              |
| Oprettet<br>Status<br>Navn<br>Mobilnummer<br>Nummerplade<br>Stelnummer<br>Mærke<br>Model<br>Årsang<br>Kilometertæller  | 17. feb. 2022<br>Aktiv<br>Anders Nielsen<br>40640510<br>EF 38 221<br>VF3PNCFB488571351<br>PEUGEOT<br>107<br>2010<br>70909<br>Luk sagen |

# Ny hændelse (skriv til kunden, kollegaerne eller sit fremtidige jeg)

Her kan man kommunikere med kunden i form af beskeder eller spørgsmål eller gemme beskeder internt til værkstedsbrug.

Når man trykker på "Ny hændelse" dukker følgende valgmuligheder op:

- Intern information
- Besked til kunden
- Spørgsmål til kunden
- Annuller

### Intern information

Gem her beskeder til internt på værkstedet. Fx om et forestående tamdremsskifte.

Beskeden oprettes ved at skrive informationerne, vedhæft eventuelt et billede og afslut ved at trykke på "Opret hændelsen".

### Besked til kunden

Her sender du beskeder til kunden, som kunden ikke kan svare på. For eksempel: "Din bil er klar til afhentning".

"Besked til kunden" oprettes på samme måde som Intern information.

Dvs: Skriv informationerne, vedhæft eventuelt et billede og afslut ved at trykke på "Opret hændelsen".

| e la la la la la la la la la la la la la                                                  | Sagsdetalie Ny hændelse                                                                                                    |
|-------------------------------------------------------------------------------------------|----------------------------------------------------------------------------------------------------|
| Kommunikati                                                                               | ion med kunsten                                                                                                    |
| Der er ikke tilføi                                                                        | et noget kommunikation endnu.                                                                                                    |
|                                                                                           |                                                                                                    |
| Der er ikke tilføi                                                                        | ation                                                                                                    |
|                                                                                           |                                                                                                    |
| Sagsdetaljer                                                                              | 17 fab 2022                                                                                                    |
| Status                                                                                    | Aktiv                                                                                                    |
| Navn                                                                                      | Anders Nielsen                                                                                                    |
| Mobilnummer                                                                               | 40640510                                                                                                    |
| Nummerplade                                                                               | EF 38 221                                                                                                    |
| Stelnummer                                                                                | VE3PNCEB488571351                                                                                                    |
| Mærke                                                                                     | PEUGEOT                                                                                                    |
| In                                                                                        | itern information                                                                                                    |
|                                                                                           | and an effektive state a                                                                                                    |
| В                                                                                         | esked til kunden                                                                                                    |
| Spa                                                                                       | ørgsmål til kunden                                                                                                    |
|                                                                                           |                                                                                                    |
|                                                                                           | Annuller                                                                                                    |
|                                                                                           | Annuller                                                                                                    |
|                                                                                           | Annuller                                                                                                    |
| 09.54 <del>7</del>                                                                        | Annuller                                                                                                    |
| 09.54 <i>↑</i>                                                                            | Annuller<br>? Intern information                                                                                                    |
| 09.54 7                                                                                   | Annuller                                                                                                    |
| 09.54 √<br>Information*<br>Ved næste se                                                   | Annuller                                                                                                    |
| 09.54 1<br>Information*<br>Ved næste se<br>Billeder                                       | Annuller                                                                                                    |
| 09.54 1<br>Information*<br>Ved næste se                                                   | Annuller                                                                                                    |
| 09.54 1<br>Information*<br>Ved næste se<br>Billeder                                       | Annuller<br>? =)<br>ntern information<br>ervice kontroller kæde                                                                                                    |
| 09.54 √<br>Information*<br>Ved næste se<br>Billeder                                       | Annuller                                                                                                    |
| 09.54 √<br>Information*<br>Ved næste se<br>Billeder                                       | Annuller                                                                                                    |
| 09.54 1<br>Information*<br>Ved næste se<br>Billeder                                       | Annuller                                                                                                    |
| 09.54 1/<br>Information*<br>Ved næste se<br>Billeder<br>C                                 | Annuller                                                                                                    |
| 09.54 1<br>Information*<br>Ved næste se<br>Billeder                                       | Annuller<br>? •<br>Intern information<br>ervice kontroller kæde<br>Opret hændelsen<br>Færdig                                                                                                    |
| 09.54 √<br>Information*<br>Ved næste se<br>Billeder                                       | Annuller                                                                                                    |
| 09.54 √<br>Information*<br>Ved næste se<br>Billeder                                       | Annuller                                                                                                    |
| 09.54 1<br>Information*<br>Ved næste se<br>Billeder<br>q w e r<br>a s d f                 | Annuller  Annuller  Annule |
| 09.54 √<br>Information*<br>Ved næste se<br>Billeder<br>q w e r<br>a s d f<br>↓ z x        | Annuller                                                                                                    |
| 09.54 √<br>Information*<br>Ved næste se<br>Billeder<br>q w e r<br>a s d f<br>↓ z x<br>122 | Annuller                                                                                                    |

### Spørgsmål til kunden

Stil her et spørgsmål til kunden, som kunden skal svare ja eller nej til. Kunden kan samtidig skrive en besked.

Når du trykker på "Opret hændelse" sendes en sms til kunden med et link. Linket fører ind til hjemmesiden (service.dbr.dk), der hører til app'en, og her svarer kunden.

Når kunden har svaret, kommer en notifikation på værkstedets telefon, og beskeden kan så aflæses i app'en under Sagsdetaljer.

Kunden skal som nævnt ikke have app'en installeret og ej heller selv logge på en hjemmeside – det sker automatisk, når kunden følger linket.

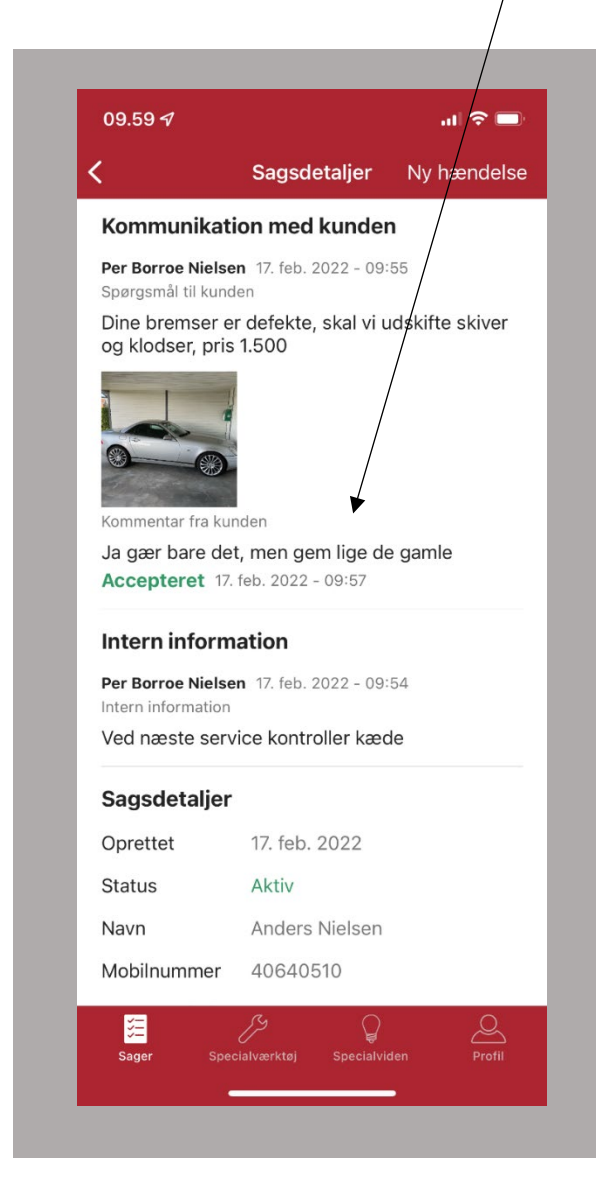

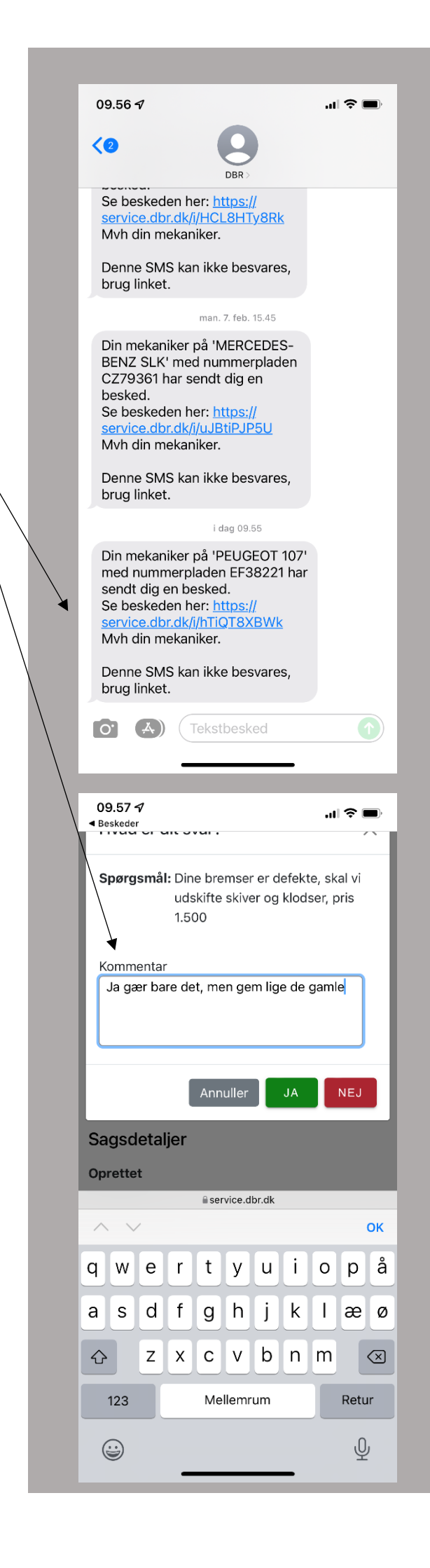

### Luk sag, genåbn sag og opret ny sag.

Når bremserne er skiftet, olien er frisk og værkstedsbesøget afsluttet, så rulles ned i bunden af "Sagsdetaljerne" og man kan trykke på "Luk sagen".

Herefter forsvinder den fra "Sager"-forsiden.

Den kan findes frem igen ved at søge på nummerpladen.

Nu kan man trykke på "Åbn Sag", hvorefter man får tre muligheder:

- Genåbn denne sag (se detaljer og aftaler for afsluttet sag samt genoptag muligheden for nye hændelser)
- Opret ny sag (fx i forbindelse med ny reparation)
- Annuller

# Send dokumenter via hjemmeside (Dashboard).

Hvis der er behov for at sende et tilbud, en faktura eller et andet dokument, så gør dette på hjemmesiden <u>https://service.dbr.dk/</u>.

I højre side er der en knap til formålet.

Det er smart, hvis den regnskabsansvarlige også har et login, så denne kan sende diverse relevante dokumenter. Flere logins oprettes på dbr.dk.

| Sagsdetaljer   Accepterer Inner 2022-09:54   Intern information   Per Borroe Nielsen 17. feb. 2022 - 09:54   Intern information   Ved næste service kontroller kæde   Sagsdetaljer   Oprettet   17. feb. 2022   Statu   Vil du genåbne denne sag eller oprette en ny?   Mobil   Genåbn denne sag   Numr   Opret ny sag   Stelnu   Mærk   Model   107   Årgang   2010   Kilometertæller   Öpret                                                                                           | 10.05 🗗                               |                                       | ul 🗢 🗩 |
|----------------------------------------------------------------------------------------------------|---------------------------------------|---------------------------------------|--------|
| Intern information         Per Borroe Nielsen 17. feb. 2022 - 09:54         Intern information         Ved næste service kontroller kæde         Sagsdetaljer         Oprettet       17. feb. 2022         Statu       Vil du genåbne denne sag eller oprette en ny?         Mobil       Genåbn denne sag         Numr       Opret ny sag         Steln       Annuller         Mærk       Annuller         Model       107         Årgang       2010         Kilometertæller       70909 | <                                     | Sagsdetaljer                          |        |
| Intern information Per Borroe Nielsen 17. feb. 2022 - 09:54 Intern information Ved næste service kontroller kæde  Sagsdetaljer Oprettet 17. feb. 2022 Statu Vil du genåbne denne sag eller oprette en ny? Mobil Genåbn denne sag Numr Opret ny sag Stelnt Annuller Mærk Annuller Mødel 107 Årgang 2010 Kilometertæller 70909                                                                                                    | Accepteret                            | 7. 180. 2022 - 09-37                  |        |
| Per Borroe Nielsen 17. feb. 2022 - 09:54<br>Intern information<br>Ved næste service kontroller kæde<br>Sagsdetaljer<br>Oprettet 17. feb. 2022<br>Statu Vil du genåbne denne sag eller oprette en ny?<br>Mobil Genåbn denne sag<br>Numr Opret ny sag<br>Stelnu<br>Mærk Annuller<br>Model 107<br>Årgang 2010<br>Kilometertæller 70909                                                                                                    | Intern inform                         | nation                                |        |
| Ved næste service kontroller kæde   Sagsdetaljer   Oprettet 17. feb. 2022   Statu: Vil du genåbne denne sag eller oprette en ny?   Mobil Genåbn denne sag   Mobil Genåbn denne sag   Numr Opret ny sag   Steln Annuller   Mærk Annuller   Model 107   Årgang 2010   Kilometertæller 70909                                                                                                    | Per Borroe Niels<br>Intern informatio | <b>sen</b> 17. feb. 2022 - 09:54<br>n |        |
| Sagsdetaljer   Oprettet 17. feb. 2022   Statu Vil du genåbne denne sag eller oprette en ny?   Mobil Genåbn denne sag   Mobil Genåbn denne sag   Numr Opret ny sag   Stelnt Annuller   Mærk I07   Årgang 2010   Kilometertæller 70909                                                                                                    | Ved næste ser                         | rvice kontroller kæde                 |        |
| Oprettet 17. feb. 2022   Statu Vil du genåbne denne sag eller oprette en ny?   Mobil Genåbn denne sag   Mom Opret ny sag   Stelnt Annuller   Mærk Annuller   Model 107   Årgang 2010   Kilometertæller 70909                                                                                                    | Sagsdetalje                           | r                                     |        |
| Statu<br>Navn<br>Mobil Genåbne denne sag eller oprette<br>en ny?<br>Mobil Genåbn denne sag<br>Numr<br>Opret ny sag<br>Stelnu<br>Mærk Annuller<br>Mærk Annuller<br>Model 107<br>Årgang 2010<br>Kilometertæller 70909                                                                                                    | Oprettet                              | 17. feb. 2022                         |        |
| Navn en ny?<br>Mobil Genåbn denne sag<br>Numr<br>Opret ny sag<br>Steln<br>Mærk Annuller<br>Model 107<br>Årgang 2010<br>Kilometertæller 70909<br>Åben sag                                                                                                    | Statu: Vil du g                       | jenåbne denne sag eller op            | prette |
| Mobil Genåbn denne sag<br>Numr Opret ny sag<br>Stelnt Annuller<br>Mærk Annuller<br>Model 107<br>Årgang 2010<br>Kilometertæller 70909                                                                                                    | Navn                                  | en ny?                                |        |
| Numr<br>Stein<br>Mærk<br>Model 107<br>Årgang 2010<br>Kilometertæller 70909<br>Åben sag                                                                                                    | Mobil                                 | Genåbn denne sag                      |        |
| Stelm<br>Mærk Annuller<br>Model 107<br>Årgang 2010<br>Kilometertæller 70909                                                                                                    | Numr                                  | Opret ny sag                          |        |
| Mærk<br>Model 107<br>Årgang 2010<br>Kilometertæller 70909<br>Åben sag                                                                                                    | Stein                                 | Annuller                              |        |
| Årgang 2010<br>Kilometertæller 70909<br>Åben sag                                                                                                    | Model                                 | 107                                   |        |
| Kilometertæller 70909<br>Åben sag                                                                                                    | Årgang                                | 2010                                  |        |
| Åben sag                                                                                                    | Kilometertælle                        | er 70909                              |        |
| Åben sag                                                                                                    |                                       |                                       |        |
|                                                                                                    |                                       | Åben sag                              |        |
|                                                                                                    |                                       |                                       |        |
|                                                                                                    | <b>5</b>                              |                                       | 2      |

| Dasnboard          | Sager på d      | lit værksted             |                 |                   |                 |           |       |   |   |
|--------------------|-----------------|--------------------------|-----------------|-------------------|-----------------|-----------|-------|---|---|
|                    | A Bilejers navn | C Bilejers telefonnummer | Nummerplade     | © Stelnummer      | Model     Model | © Mærke   | ° Ar  |   |   |
| ⚠ Sager            | Søg bilejers n  | Søg bilejers telefonnumr | Søg nummerplade | Søg stelnummer    | Søg model       | Søg mærke | Søg å |   |   |
|                    | Anders Nielsen  | 40640510                 | EF38221         | VF3PNCFB488571351 | 107             | PEUGEOT   | 2010  | 0 | ۵ |
|                    | Sune Nielsen    | 61278690                 | CM70646         | 5YJ3E7EB3KF445709 | Model 3         | TESLA     | 2019  | 0 | Ð |
|                    |                 |                          |                 |                   |                 |           |       |   |   |
|                    |                 |                          |                 |                   |                 |           |       |   |   |
|                    |                 |                          |                 |                   |                 |           |       |   |   |
|                    |                 |                          |                 |                   |                 |           |       |   |   |
|                    |                 |                          |                 |                   |                 |           |       |   |   |
| Majbrit Berthelsen |                 |                          |                 |                   |                 |           |       |   |   |

### Siden "Specialværktøj"

I bunden af app'en finder du siden "Specialværktøj". Her søger du efter eller opretter specialværktøj.

Specialværktøj oprettes, hvis du vil udleje eller udlåne dit specialværktøj. Det kan også være en serviceydelse. Der er mulighed for at skrive pris og kommentarer.

Værktøj findes ved "Søg efter værktøj".

Værktøj oprettes under "Mit værktøj".

Når dit specialværktøj eller din ydelse er optaget eller atter ledigt, så ændrer du status under mit værktøj. Husk både at trykke "færdig" og "gem", når du ændrer status her.

### Specialviden

På siden "Specialviden" finder du medlemmer af Dansk Bilbrancheråd, der har specialviden om bestemte bilmærker. Du kan både ringe og sende sms'er herigennem.

Vær dog opmærksom på, selv at have forsøgt at løse problemet så godt som muligt, inden du kontakter personen med specialviden.

### Profil

På siden "Profil" kan du se din profil. Du kan også oprette dig som kontaktperson, hvis du vil hjælpe med specialviden på diverse bilmærker.

|                                    | Profil                                | Logud                 |
|------------------------------------|---------------------------------------|-----------------------|
|                                    | Prom                                  | Log uu                |
| Bruger                             |                                       |                       |
| Navn                               | Per Borroe Nielsen                    |                       |
| Brugernavn                         | Per Borroe Nielsen                    |                       |
| E-mail                             | pbn@dbr.dk                            |                       |
| Telefon                            | 40640510                              |                       |
| Værksted                           |                                       |                       |
| Navn                               | Martins Testværkste                   | ed                    |
| Adresse                            | Ishøjvej 5<br>2635 Ishøj              |                       |
| Telefon                            | 20666701                              |                       |
| Har du et d<br>bilmærker<br>andre? | lybdegående ken<br>, som du gerne vil | dskab til<br>dele med |
| Manadama                           | Audi, BMW                             | Rediger               |
| Mærker                             |                                       |                       |
| Mærker                             |                                       |                       |
| App version 1.0.                   | 0 (14)                                | Databehandleraftele   |

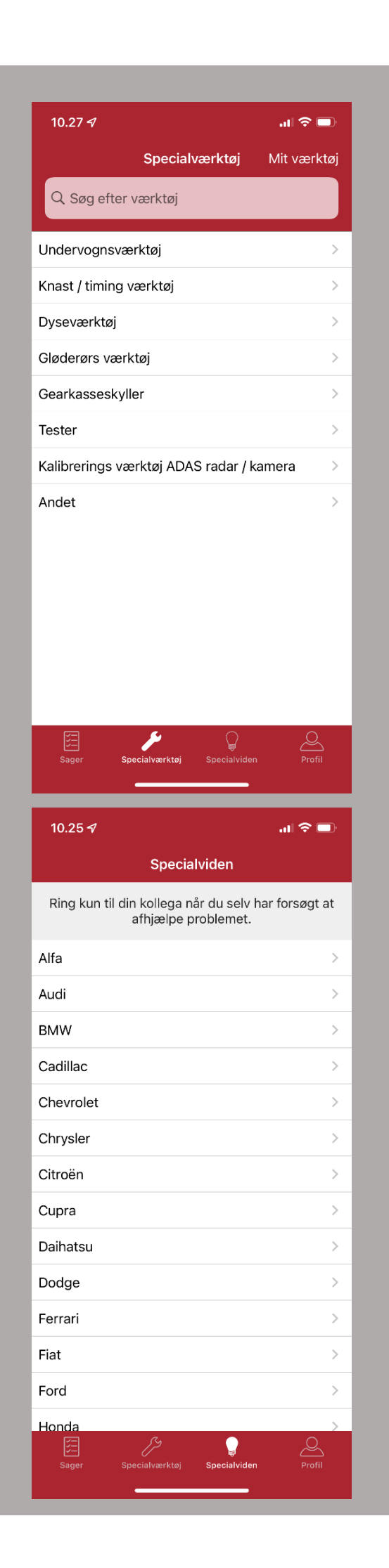